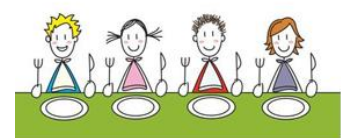

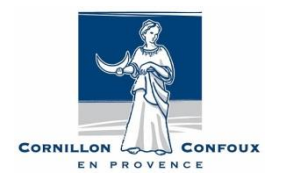

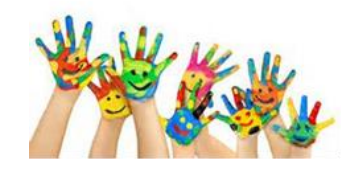

# 1<sup>ère</sup> CONNEXION AU PORTAIL FAMILLE

Afin de vous inscrire sur notre portail famille, vous devez vous rendre sur le site :

https://portail7.aiga.fr/index.php5?client=11189

L'inscription est simple et rapide. Un lien est également disponible sur le site de la commune : <u>www.cornillonconfoux.fr</u>

# Voici le descriptif des différentes pages que vous allez rencontrer :

# Etape 1 :

Pour inscrire votre enfant, vous devez cliquer sur le bouton « m'inscrire ». Nous vous conseillons de regarder tout d'abord, la vidéo explicative en cliquant sur le bouton « Comment ? »

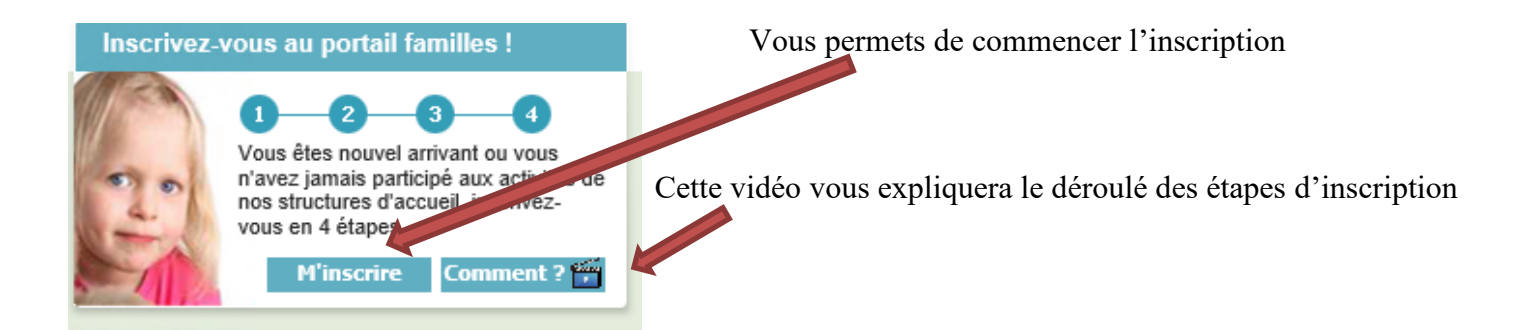

| Civilité * :                                              | < selectionner> 💙 |      |
|-----------------------------------------------------------|-------------------|------|
| Nom * :                                                   |                   | E    |
| Prénom * :                                                |                   |      |
| N° et rue * :                                             |                   |      |
| Complément :                                              |                   | V    |
| CP et Ville * :                                           |                   | - 10 |
| Email * :                                                 |                   | IC   |
| Mot de passe * :                                          |                   |      |
| Confirmation du mot de passe * :                          |                   |      |
| Tél. famille * :                                          |                   |      |
| Tél. travail :                                            |                   | A    |
| Tél. portable :                                           |                   |      |
| Date de naissance :                                       |                   | c    |
| Lieu de naissance :                                       |                   |      |
| Régime allocataire * :                                    | Régime général    |      |
| Nom Allocataire :                                         |                   |      |
| N° Allocataire/MSA :                                      |                   |      |
| Nb enfant à charge :                                      |                   |      |
| Autorisation de saisie de mes<br>données personnelles * : | < selectionner> 💙 |      |
| Autorisation de saisie de mes<br>données médicales * :    | < selectionner> 🗸 |      |
|                                                           |                   |      |
|                                                           |                   |      |
| Etape suivante >> Annuk                                   |                   |      |
|                                                           |                   |      |
|                                                           |                   |      |
|                                                           |                   | r    |
|                                                           |                   |      |
|                                                           |                   |      |
|                                                           |                   |      |
|                                                           |                   |      |
|                                                           |                   |      |
|                                                           |                   |      |
|                                                           |                   |      |
|                                                           |                   |      |
|                                                           |                   |      |

# <u>e 2 :</u>

devez renseigner le maximum d'informations sur rent n°1 et cliquer sur « Etape suivante >> »

tion, le mot de passe doit être composé de 8 tères dont un chiffre et un caractère spécial.

| Civilité * :        | < selectionner>          |
|---------------------|--------------------------|
| Nom * :             |                          |
| Prénom :            |                          |
| Tél. travail :      |                          |
| Tél. portable :     |                          |
| Date de naissance : |                          |
| Lieu de naissance : |                          |
|                     | Habite à la même adresse |
| № et rue * :        |                          |
| Complément :        |                          |
| CP et Ville * :     |                          |
|                     |                          |

# Etape 3 :

Vous devez renseigner le maximum d'informations sur le parent n°2 et cliquer sur « Etape suivante »

#### Etape 4 :

Vous devez renseigner les informations sur votre enfant dans la partie supérieure « Ajout d'un individu ». Dans la partie inférieure, vous trouverez différents onglets vous permettant de renseigner si votre enfant bénéficie d'un P.A.I (Projet d'Accueil Individualisé), les autorisations diverses, les personnes autorisées à récupérer l'enfant ainsi que les informations sanitaires (maladie, allergie, vaccins, etc...). Une fois complété, vous pouvez passer à l'étape suivante en cliquant sur « Inscrire à l'activité ».

| Ajout des Individus        |                          |                                    |                   |                 |        |
|----------------------------|--------------------------|------------------------------------|-------------------|-----------------|--------|
|                            | Nom * :                  |                                    |                   |                 |        |
|                            | Prénom * :               | Parenté 1 de :                     | DUPOND Aaa        | < selectionner> | $\sim$ |
|                            | Sexe * : < selectionner> | <ul> <li>Parenté 2 de :</li> </ul> | DUPOND Bbb        | < selectionner> | $\sim$ |
| Papas                      | Autoriesfions            | Darconnae subniciae 🚺 Inform       | stione canitairwe |                 |        |
| Repas                      | Autorisations            | Personnes autorisées 🚺 Inform      | tions sanitaires  |                 |        |
| Repas<br>Repas<br>O P.A.I. | Autorisations            | Personnes autorisées 🗍 Inform      | itions sanitaires |                 |        |

#### Etape 5 :

Si vous souhaitez que votre enfant mange à la cantine scolaire durant l'année 2021/2022, veuillez remplir les champs comme indiqué cicontre.

| onodo a moonpaon da ozra      | 5/2015 44 05/01/2020 |              |
|-------------------------------|----------------------|--------------|
| Période d'inscription du 02/0 | 9/2019 au 03/07/2020 |              |
| Choix de la Période * :       | CANTINE 2019/2020    | ~            |
| Choix de l Activité * :       | CANTINE SCOLAIRE     | $\checkmark$ |
| Choix du Type d activité * :  | Cantine              | ~            |
| Choix de l Equipement * :     | SERVICE SCOLAIRE     | $\checkmark$ |

Formulaire nouvelle famille inscription pour l'individu Ccc DUPOND

<< Annuler Enregistrer et Terminer Nouvelle Activité Saisir un individu supplémentair

| Formulair     | re nouvelle fa    | mille inscription po  | our l'individu Ccc D | UPOND                             |
|---------------|-------------------|-----------------------|----------------------|-----------------------------------|
|               |                   |                       |                      |                                   |
|               |                   |                       |                      |                                   |
| Choix de I f  | Equipement * :    | SERVICE SCOLAIRE      |                      | ~                                 |
| Choix du Typ  | pe d activité * : | Cantine               |                      | ~                                 |
| Choix (       | de l Activité * : | CANTINE SCOLAIRE      |                      | ~                                 |
| Choix de      | e la Période • :  | CANTINE               |                      | ~                                 |
| Période d'ins | cription du       |                       |                      |                                   |
|               |                   |                       |                      |                                   |
| Souhaitez-vou | us transmettre u  | ine semaine type à la | structure ? Non : C  | ) Qui : 🔘                         |
|               |                   |                       |                      |                                   |
| Semaine Ty    | ope sounaitee     | TANTE BEBAE ADI       | TEC                  |                                   |
| Jours         |                   | FARTS REPAS ADO       | LIES                 |                                   |
| Lundi         |                   |                       |                      |                                   |
| Mardi         |                   |                       |                      |                                   |
| Mercredi      |                   |                       |                      |                                   |
| Jeudi         |                   |                       |                      |                                   |
| Vendredi      |                   |                       |                      |                                   |
|               |                   |                       |                      |                                   |
|               |                   |                       |                      |                                   |
| Mémo pour le  | es inscriptions : |                       |                      |                                   |
|               |                   |                       |                      |                                   |
|               |                   |                       |                      |                                   |
|               |                   |                       |                      |                                   |
|               |                   |                       |                      |                                   |
|               |                   |                       |                      |                                   |
| << Annulo     | er Enregis        | strer et Terminer     | Nouvelle Activité    | Saisir un individu supplémentaire |
|               |                   |                       |                      |                                   |
|               |                   |                       |                      |                                   |

Vous êtes libre de créer des semaines types si vous le souhaitez. Il vous suffit de sélectionner « oui » et de renseigner les jours en cochant les cases.

| Choix de l Equipement * :    | SERVICE SCOLAIRE | ~            |
|------------------------------|------------------|--------------|
| Choix du Type d activité * : | Périscolaire     | $\checkmark$ |
| Choix de l Activité * :      | PERISCOLAIRE     | ~            |
| Choix de la Période * :      | PERISCOLAIRE     | ~            |
| Période d'inscription (      |                  |              |

Formulaire nouvelle famille inscription pour l'individu Ccc DUPOND

Si votre enfant est susceptible d'aller au périscolaire durant l'année, veuillez cliquer sur « nouvelle activité » et remplir les champs comme indiqué cicontre.

| <br>incomparison of the |  |      |  |
|-------------------------|--|------|--|
|                         |  |      |  |
| <br>                    |  | <br> |  |

# Etape 6 :

Si vous avez plusieurs enfants scolarisés, veuillez reproduire l'intégralité des étapes 4 et 5 en cliquant sur « Saisir un individu supplémentaire ».

### **Etape 7 :**

Une fois les précédentes étapes faites, cliquez sur « Terminer et enregistrer ».

Un récapitulatif de vos informations apparaîtra. Si vous souhaitez apporter des modifications, cliquez sur « Modifier la demande ».

Vous pouvez terminer votre inscription en cliquant sur « Envoyer la demande ».

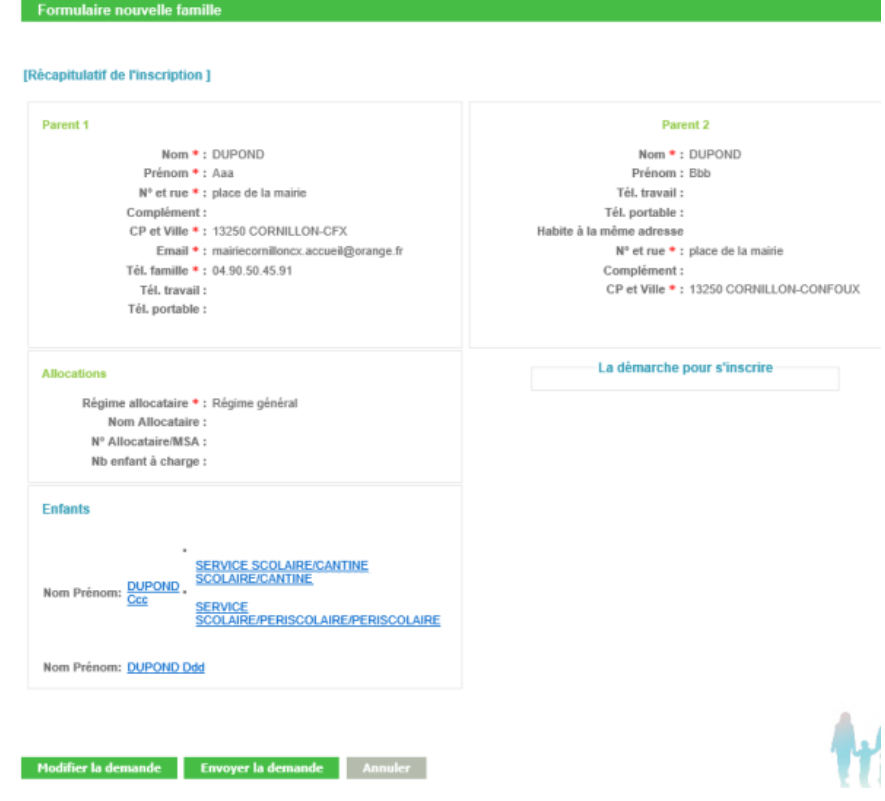

Une fois votre inscription au portail famille finie, le service scolaire de la mairie recevra vos informations et les contrôlera.

Vous recevrez alors un mail vous indiquant que vos inscriptions sont prises en compte.

Vous pourrez alors procéder aux réservations des repas pour la rentrée 2021/2022.